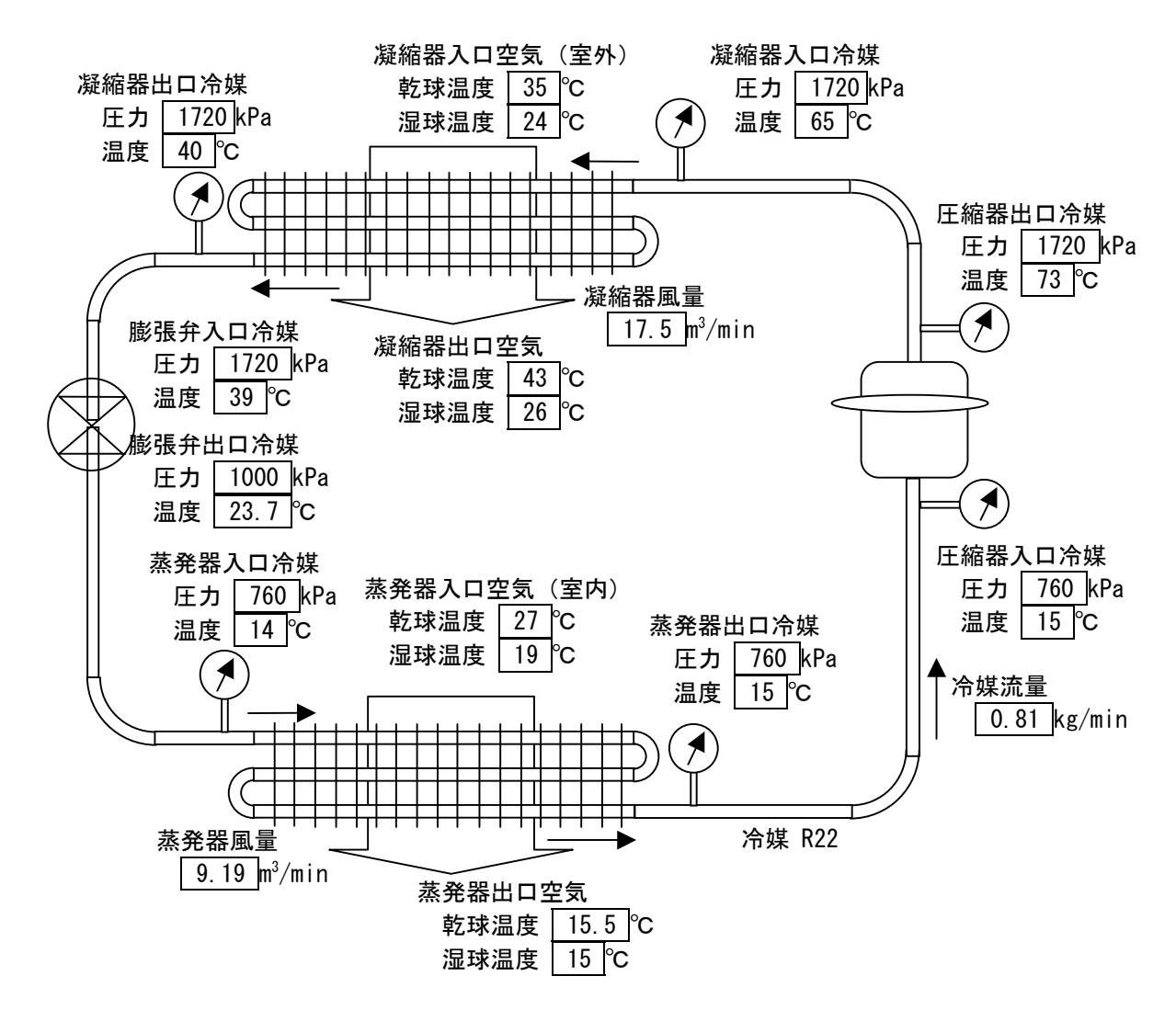

#### 1. 実験データからサイクル図を描く

株式会社メガケム 株式会社 NTTデータ三洋システム All rights reserved contact 嵯峨泰介(メカ゛ケム) tai@megachem.co.jp 市川 英彦(NTデータ三洋システム) ITIK014963@sanyo.co.jp

# ステップ1:線図の作成

冷媒設定メニュー①をクリックし、冷媒選択パネルから R22 を選択②,③すると、線図が表示

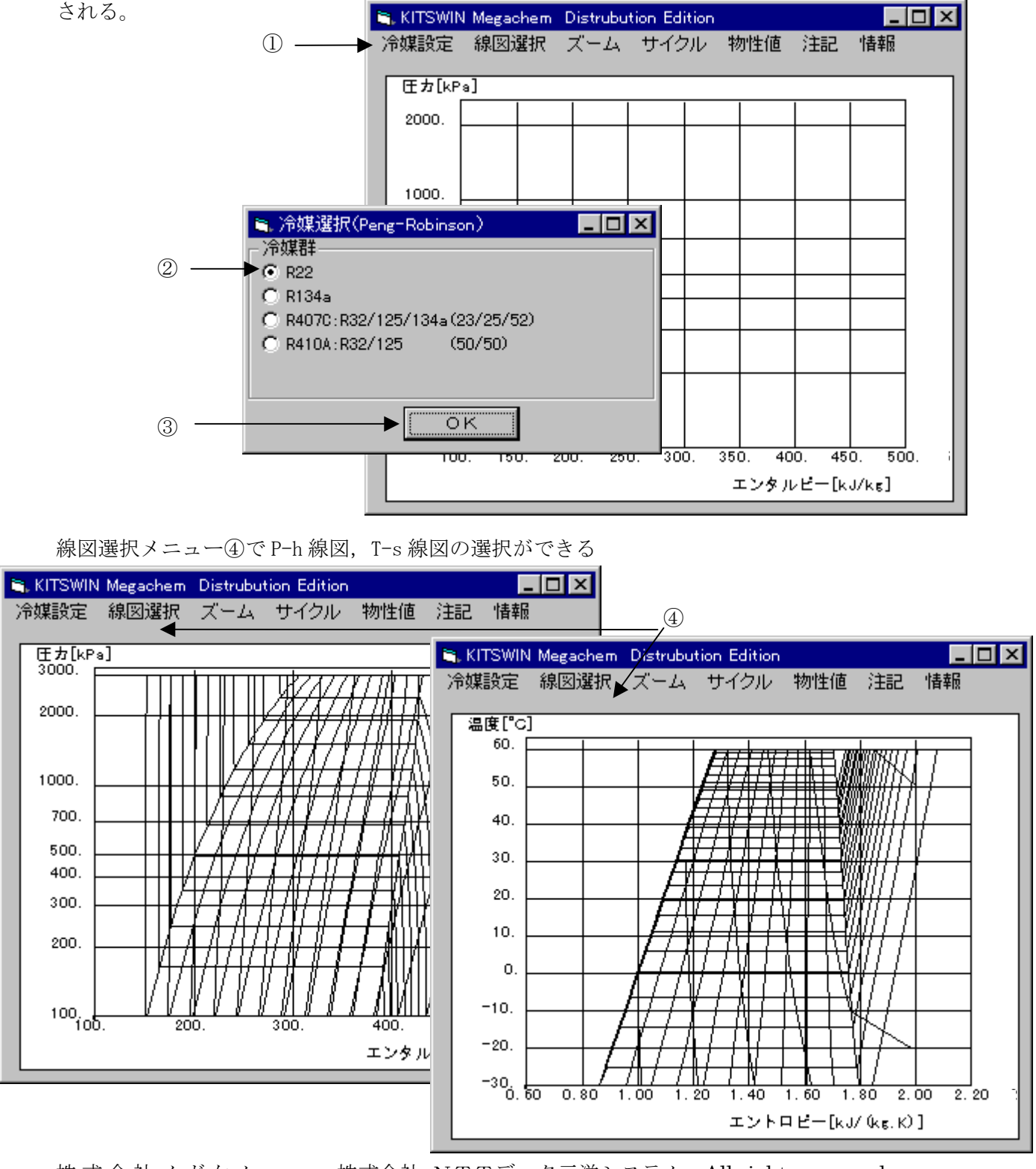

株式会社メガケム 株式会社 NTTデータ三洋システム All rights reserved contact嵯峨泰介 (メガケム) tai@megachem.co.jp 市川 英彦 ITIK014963@sanyo.co.jp

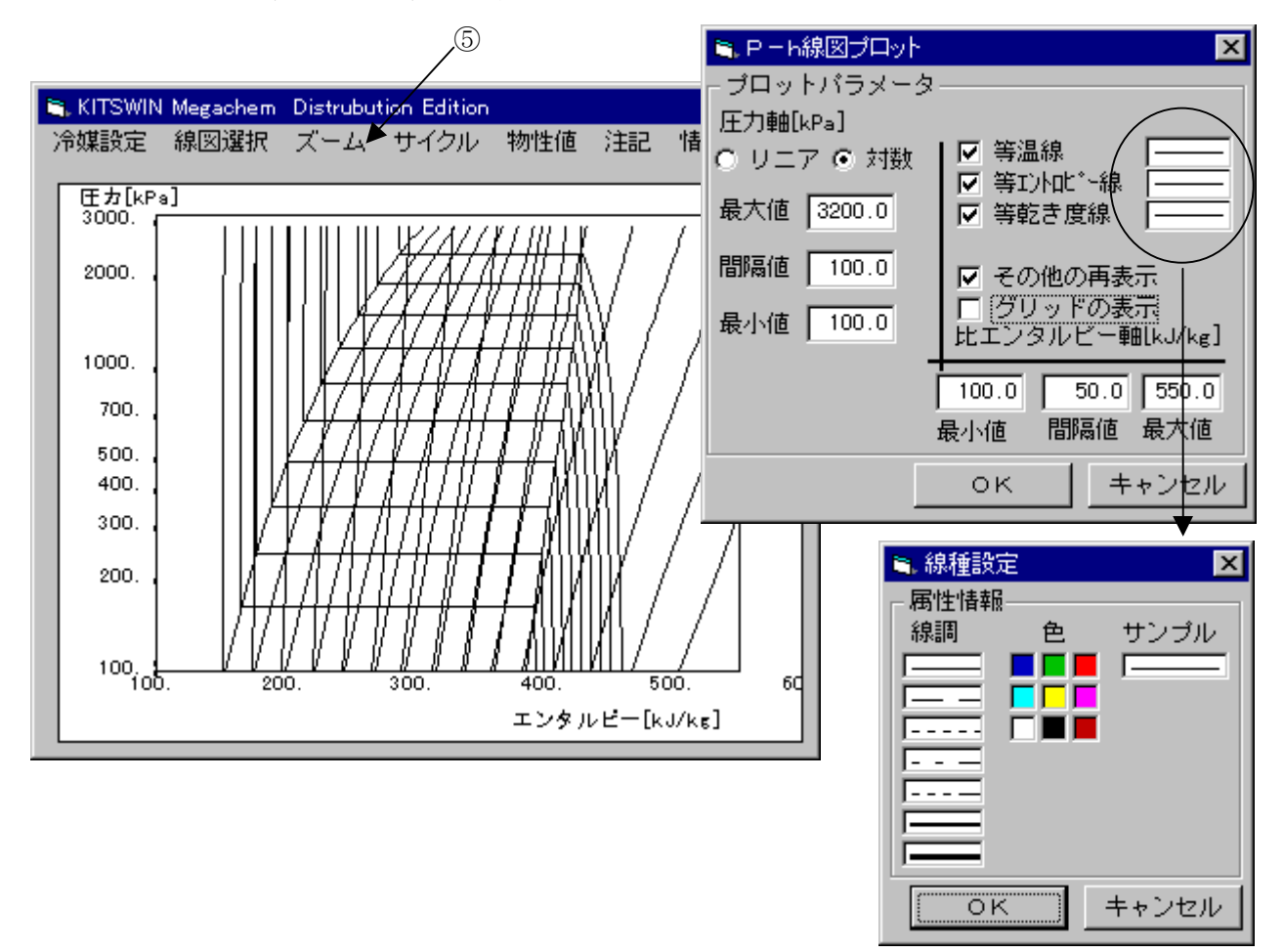

グリッド表示の有無,線図の色,表示範囲の設定はズームメニュー⑤で行なう

ステップ2: P-h線図上にサイクル各点を表示する

| 物性値メニューから圧力,温度入力を選択          | 🛎 測定入力                     | ×              |
|------------------------------|----------------------------|----------------|
| 例: 凝縮器入口冷媒<br>圧力 1720 kPa    | - 測定位置情報<br>Pressure [kPa] | 色<br><b>国国</b> |
| 温度 _ 65 ℃                    | Temperature [C]            |                |
| Pressure 横の 欄でマウスを左クリックし、    | (OK)                       | キャンセル          |
| 1720 とキー入力する。 Enter キー入力は不要。 |                            |                |
| Temperature 横の 欄でマウスを左クリックし、 | 65 とキー入力する。 Ent            | er キー          |
| 入力は不要。                       |                            |                |

株式会社メガケム 株式会社 NTTデータ三洋システム All rights reserved contact嵯峨泰介(メガケム)tai@megachem.co.jp 市川 英彦 ITIK014963@sanyo.co.jp

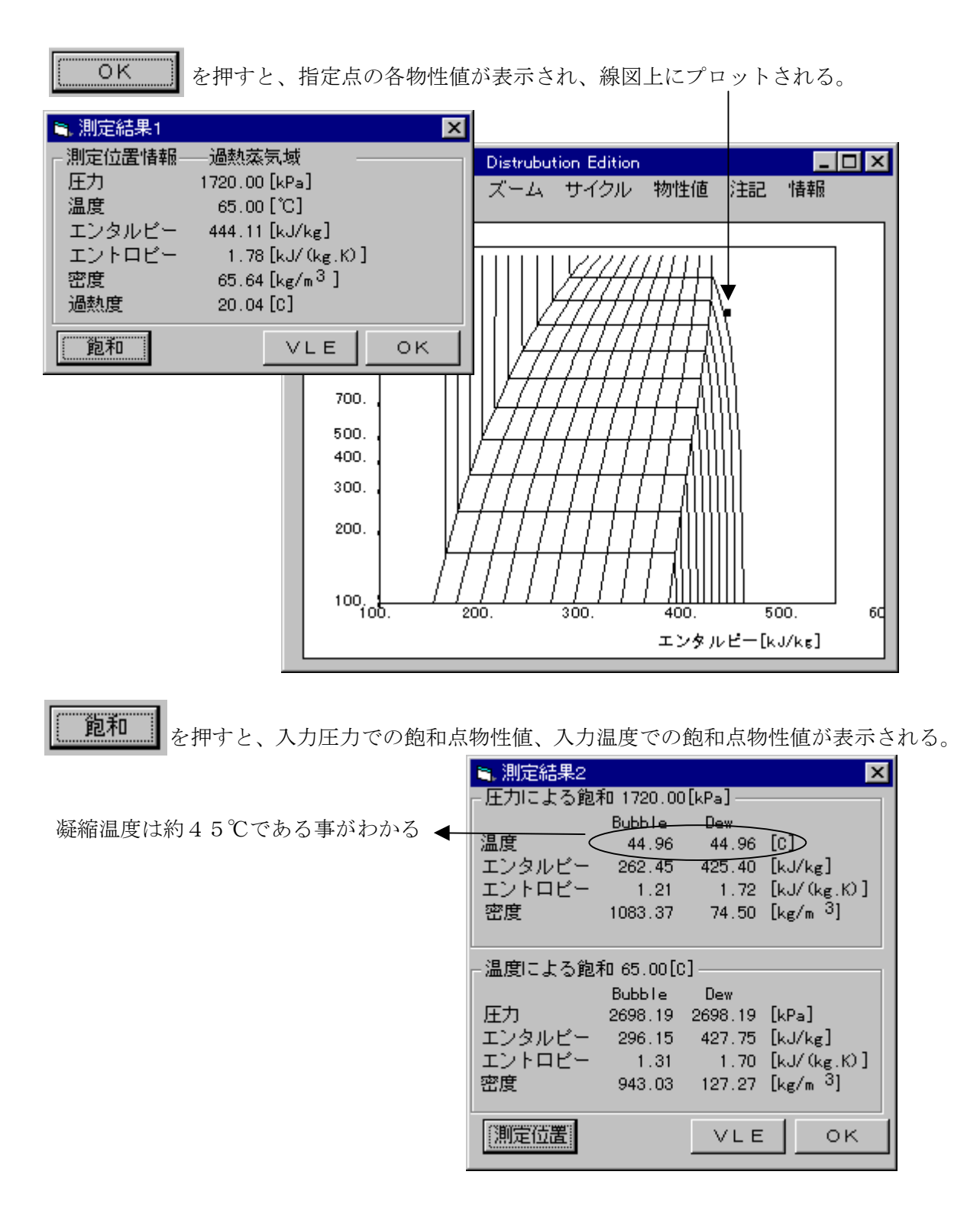

膨張弁出口,蒸発器入口では、冷媒が気液共存(2相)域にあるので、R22のような純物質 では圧力と温度から一意に状態点を決めることができないため、膨張弁入口の冷媒状態からの 等エンタルピー変化を仮定し、物性値を求める。

物性値メニューから温度、エンタルピー入力を選択

例: 蒸発器入口冷媒

| 圧力  | 760 kPa       |        |       |
|-----|---------------|--------|-------|
| 温度  | 14 °C         |        |       |
| 膨張纟 | <br>〒入口エンタルピー | 253.19 | kJ/kg |

| 🐂 測定入力      |        |         | ×     |
|-------------|--------|---------|-------|
| □ 測定位置情報-   |        |         |       |
| Temperature | 14     | [0]     |       |
| Enthalpy    | 253.19 | [kJ/kg] |       |
|             |        |         |       |
|             | 0      | K )     | キャンセル |

Temperature 横の 欄でマウスを左クリックし、

14 とキー入力する。 Enter キー入力は不要。

Enthalpy 横の \_\_\_\_ 欄でマウスを左クリックし、253.19 とキー入力する。 Enter 入力は不要。

| Enter | キー |
|-------|----|
|-------|----|

| (この表は自分で作成してください) |                            |              |         |             |           | <u>)</u> ) |
|-------------------|----------------------------|--------------|---------|-------------|-----------|------------|
|                   | 圧力 [kPa]                   | 温度[℃]        | エンタルピー  | エントロピー      | 密度[kg/m³] |            |
|                   |                            |              | [kJ/kg] | [kJ/(kg.K)] |           |            |
| 凝縮器入口             | 1720                       | 65           | 444. 11 | 1. 78       | 65.64     |            |
| 凝縮器出口             | 1720                       | 40           | 254. 71 | 1. 18       | 1115. 49  |            |
| 膨張弁入口             | 1720                       | 39           | 253. 19 | 1. 18       | 1121.64   |            |
| 膨張弁出口             | 1000/999. 86 (*)           | <i>23.</i> 7 | 253. 19 | 1. 18       | 1063. 54  | 2.相域       |
| 蒸発器入口             | 760/759. 87 <sup>(*)</sup> | 14           | 253. 19 | 1. 19       | 1027. 20  |            |
| 蒸発器出口             | 760                        | 15           | 415.04  | 1. 75       | 31.59     |            |
| 圧縮機入口             | 760                        | 15           | 415.04  | 1. 75       | 31.59     |            |
| 圧縮機出口             | 1720                       | 73           | 451.45  | 1.80        | 62.88     |            |

斜体文字は計算のための入力値(測定値)

(\*) /上段は 測定値,下段は計算値

# ステップ3:注記を行なう

ステップ2の作業で、サイクル各点が線図上に表示されたので、注記機能を用いてサイクル図 を完成させる。

注記メニューから、ライン描画を選択し、線種を設定する。使用する線調①を左クリックし、 表示色②を左クリックすると、設定に応じてサンプル③が表示される。 で決 ΟK 定する。

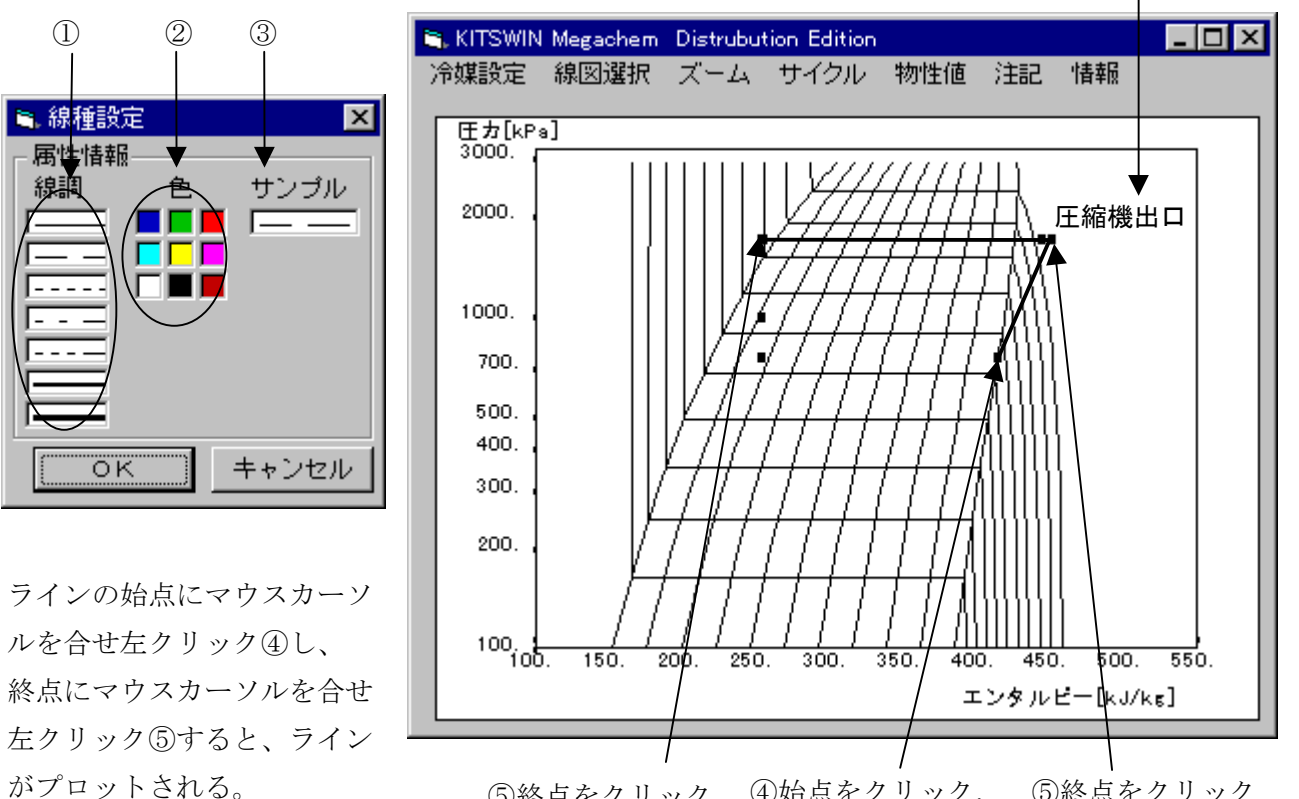

⑤終点をクリック ④始点をクリック, ⑤終点をクリック ④始点として再クリック

注記メニューから、メモ記入を選択する。

ノート欄の を左クリックし、文字列を入力する。 Enter キーは不要。 記入したいメモを入力した後、線図を左クリックするとメモ がプロットされる⑥。

| 🐂 ノート書き込み           | × |
|---------------------|---|
| <sub>ロ</sub> ノート――― |   |
|                     |   |
| P                   |   |

株式会社 NTTデータ三洋システム All rights reserved contact 市川 英彦 ITIK014963@sanyo.co.jp

6/10

6

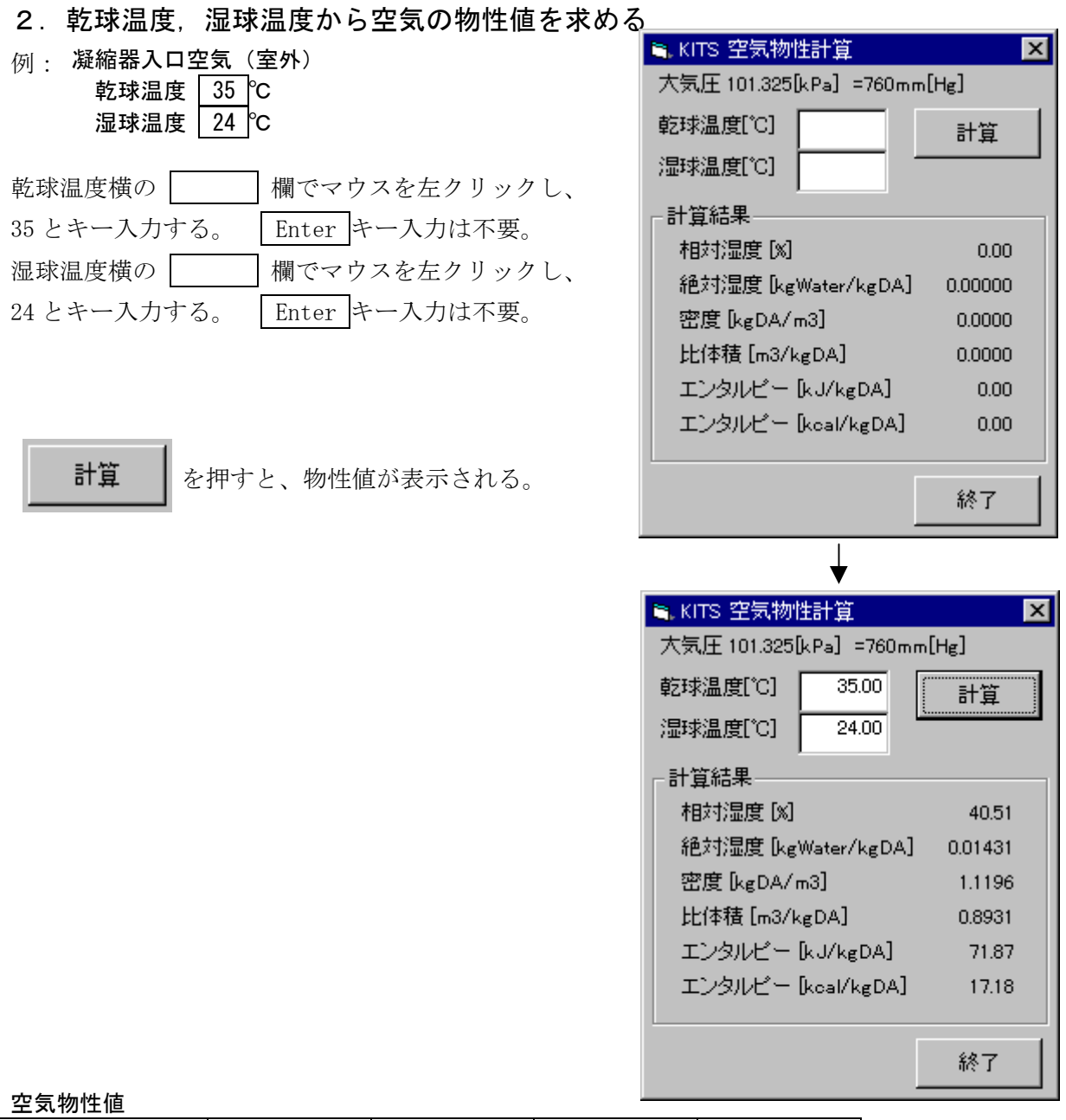

|       | 乾球温度[℃] | 湿球温度[℃] | 密度[kg/m3] | エンタルピー  |
|-------|---------|---------|-----------|---------|
|       |         |         |           | [kJ/kg] |
| 凝縮器入口 | 35      | 24      | 1. 1196   | 71.87   |
| 凝縮器出口 | 43      | 26      | 1.0914    | 79.96   |
| 蒸発器入口 | 27      | 19      | 1. 1564   | 53. 92  |
| 蒸発器出口 | 15. 5   | 15      | 1. 2025   | 42. 08  |

株式会社 NTTデータ三洋システム All rights reserved

contact 市川 英彦 ITIK014963@sanyo.co.jp

# 3. KITSを利用した実機データを用いたサイクル計算

冷媒物性値

|       | 圧力 [kPa]                    | 温度[℃]        | エンタルピー  | エントロピー      | 密度[kg/m³] |
|-------|-----------------------------|--------------|---------|-------------|-----------|
|       |                             |              | [kJ/kg] | [kJ/(kg.K)] |           |
| 凝縮器入口 | 1720                        | 65           | 444. 11 | 1. 78       | 65. 64    |
| 凝縮器出口 | 1720                        | 40           | 254. 71 | 1. 18       | 1115. 49  |
| 膨張弁入口 | 1720                        | 39           | 253. 19 | 1. 18       | 1121.64   |
| 膨張弁出口 | 1000/999. 86 <sup>(*)</sup> | <i>23.</i> 7 | 253. 19 | 1. 18       | 1063. 54  |
| 蒸発器入口 | 760/759. 87 <sup>(*)</sup>  | 14           | 253.19  | 1.19        | 1027. 20  |
| 蒸発器出口 | 760                         | 15           | 415. 04 | 1. 75       | 31.59     |
| 圧縮機入口 | 760                         | 15           | 415.04  | 1. 75       | 31. 59    |
| 圧縮機出口 | 1720                        | 73           | 451.45  | 1.80        | 62. 88    |

冷媒流量 0.81[kg/min]

蒸発器風量 6.28[m<sup>3</sup>/min]

凝縮器風量 17.5[m<sup>3</sup>/min] 空気の比熱 1.007[kJ/(kg.K)]

計算方法

蒸発器能力[kW]=冷媒流量[kg/sec]×(圧縮機入口エンタルピー-蒸発器入口エンタルピー)[kJ/kg] = 0.81÷60×(415.04-253.19)

 $= 0.0135 \times 161.85$ 

= 2.18[kJ/sec]

= 2.18[kW] 冷媒側計算

蒸発器能力[kW]=蒸発器風量[m³/sec]×蒸発器出口空気密度[kg/m³]×

- (蒸発器入口空気エンタルピー-蒸発器出口空気エンタルピー)[kJ/kg]
- =  $9.19 \div 60 \times 1.2025 \times (53.92 42.08)$
- $= 0.153 \times 1.2025 \times 11.84$
- = 2.18[kW] 空気側計算

凝縮器能力[kW]=冷媒流量[kg/sec]×(凝縮器入口エンタルピーー凝縮器出口エンタルピー)[kJ/kg] = 0.81÷60×(444.11-254.71)

= 2.56[kW] 冷媒側計算

凝縮器能力[kW]=空気の比熱[kJ/(kg.K)]×凝縮器風量[m<sup>3</sup>/sec]×凝縮器出口空気密度[kg/m<sup>3</sup>]× (凝縮器出口空気温度-凝縮器入口空気温度)[℃]

- =  $1.007 \times (17.5 \div 60) \times 1.0914 \times (43-35)$
- = 2.56[kW] 空気側計算

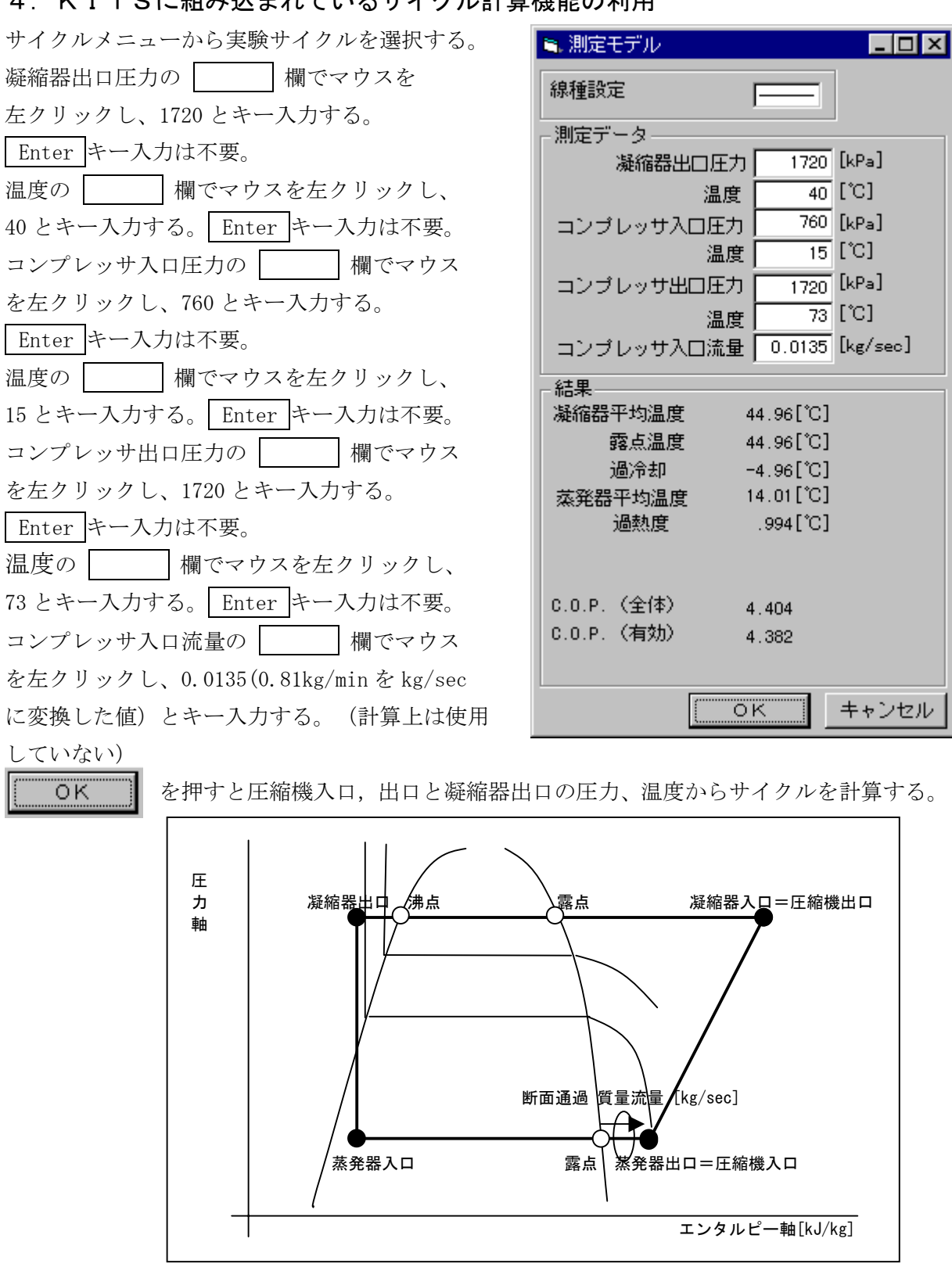

4. KITSに組み込まれているサイクル計算機能の利用

次の3点を計算の条件としている。

- ・凝縮器出口で2相域の場合は、その旨を通知し、以降の計算はしない
- ・凝縮器出口から蒸発器入口までは、等エンタルピー変化とする
- ・凝縮器露点~出口間では圧力損失はない。(圧損は全て圧縮機出口から 凝縮器露点間におきる)

凝縮器平均温度 =  $\frac{凝縮器露点温度 + 凝縮器沸点温度}{2}$ 凝縮器過冷却 = 凝縮器出口温度 - 凝縮器沸点温度 蒸発器平均温度 =  $\frac{蒸発器露点温度 + 蒸発器入口温度}{2}$ 蒸発器過熱度 = 圧縮器入口温度 - 蒸発器露点温度

2種類のCOP計算式

# KITS Windows MegaChem Distribution Edition 操作と利用例

株式会社メガケム 営業部 Tel0276-61-8278 Fax0276-61-8797 作成・担当 嵯峨泰介 tai@megachem.co.jp 2003.03.03 株式会社 NTTデータ三洋システム システムソリューション事業部 関東ソリューション部 Tel0276-61-8278 Fax0276-61-8797 作成・担当 市川英彦 ITIK014963@sanyo.co.jp 2003.03.03